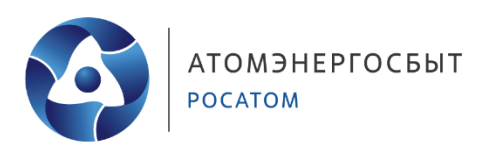

# Регистрация и добавление лицевых счетов в личном кабинете «АтомЭнергоСбыт»

Личный кабинет - Ваш индивидуальный раздел на сайте atomsbt.ru, предназначенный для получения необходимой информации, передачи данных и оплаты услуг. Основной функционал:

- просмотреть начисления и произвести оплату без комиссии
- сформировать и распечатать счет за электроэнергию
- внести показания счетчика и просмотреть их историю
- направить обращение через форму обратной связи
- оформить автоплатеж с лимитом суммы
- заключить договор энергоснабжения не выходя из дома

# РЕГИСТРАЦИЯ

- 1) После перехода в личный кабинет выберите Зарегистрируйтесь.
- 2) Заполните поля «Email», «Пароль», «Подтверждение пароля», «Телефон».
- 3) Нажмите кнопку «Получить код» и введите полученный смс-код в поле «Код подтверждения».
- 4) Нажмите кнопку «Зарегистрироваться».

| []                                                                     |            |
|------------------------------------------------------------------------|------------|
| Email.                                                                 |            |
| 123@mail.ru                                                            |            |
| Пароль                                                                 |            |
|                                                                        |            |
| Пароль должен содержать не менее 6 цифр и букв, не быть словарным      |            |
| словом или легко угадываемой комбинацией.                              |            |
| Подтверждение пароля                                                   |            |
| ······ •                                                               |            |
| Телефон                                                                |            |
| +7(910)111-11-11                                                       |            |
| Код подтверждения                                                      |            |
| 12345 ПОЛУЧИТЬ КОД                                                     | <b>4</b> 2 |
| ЗАРЕГИСТРИРОВАТЬСЯ                                                     | <b>4</b> 3 |
| Нажимая на кнопку «Зарегистрироваться», вы даете согласие на обработку |            |

персональных данных

На указанную Вами электронную почту будет направлена контрольная строка. Перейдите по ссылке в полученном письме для подтверждения регистрации.

После выполнения указанных действий Вы сможете войти в личный кабинет с данными, указанными при регистрации.

Обращаем Ваше внимание, к одному личному кабинету можно привязать несколько лицевых счетов, в том числе из других регионов присутствия АО «АтомЭнергоСбыт» (Курск, Мурманск, Смоленск, Тверь, Хакасия).

## ПРИВЯЗКА ЛИЦЕВЫХ СЧЕТОВ К ЛИЧНОМУ КАБИНЕТУ

После успешной авторизации в личном кабинете перед Вами откроется форма для добавления лицевого счета.

Система автоматически предложит привязать лицевые счета, для которых уже сохранен Ваш номер телефона:

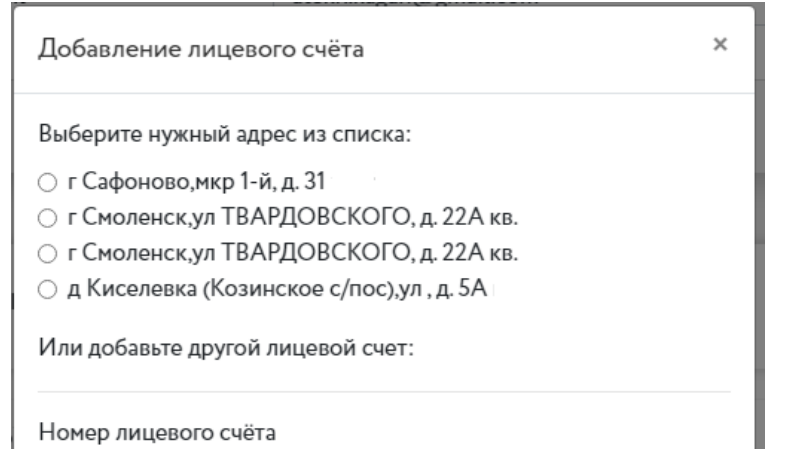

Если нужный адрес не был предложен автоматически, укажите номер лицевого счета и заполните поле «Подтверждение». В качестве подтверждения укажите:

- сумму последнего платежа по лицевому счету (сумма любого ненулевого платежа за электрическую энергию за последние 3 года, ввод дробной части суммы обязателен, например, 102.00)

- или адрес объекта (как он указан в Вашей квитанции: с индексом, сокращениями и знаками пунктуации).

В поле «Название для лицевого счета» можно указать произвольное имя, которое будет использоваться для идентификации лицевого счета, например, «Дача». Данное поле не является обязательным для заполнения.

#### Нажмите «Добавить» и обновите страницу:

| Добавление лицевого счёта                                                                                                | ×  |                              |   |
|----------------------------------------------------------------------------------------------------|----|------------------------------|---|
| Номер лицевого счёта                                                                                                    |    |                              |   |
| 123456789                                                                                                    |    |                              |   |
| Введите номер лицевого счёта                                                                                             | _  |                              |   |
| Подтверждение                                                                                                    |    |                              | 1 |
| 123.00                                                                                                    |    |                              | 1 |
| Сумма любого ненулевого платежа за последние 3 года или адрес объекта, как<br>указан в счете (с индексом и сокращениями) | он |                              |   |
| Название для лицевого счета                                                                                              |    |                              |   |
| Название для данного лицевого счета, например "Дача". Поле не является<br>обязательным к заполнению.                     |    | <br><br><br><br><br><br><br> | 2 |
| Если у вас еще нет лицевого счета в АО "АтомЭнергоСбыт", заполните                                                       |    | •                            |   |
| заявление на заключение договора энергосна6жения (перейти)                                                               |    |                              |   |
|                                                                                                    |    | <u> </u>                     |   |

Клиенты филиала «АтомЭнергоСбыт» Хакасия могут использовать упрощенную привязку лицевого счета по фамилии собственника. После заполнения поля «Номер лицевого счета» лицевым счетом, начинающимся на 19, поле «Подтверждение» автоматически примет вид:

Подтверждение

123.00

Фамилия либо сумма любого ненулевого платежа за последние 3 года

Введите в данное поле фамилию лица, на которое оформлен лицевой счет (без инициалов и других символов) и нажмите «Добавить».

Для привязки к личному кабинету ещё одного лицевого счета перейдите в раздел «Настройки»<sup>Ф</sup>. В блоке «Привязанные лицевые счета» выберите «Добавить счет», либо нажмите на номер лицевого счета в верхнем правом углу экрана и выберите «+Добавить счёт».

Система автоматически предложит привязать лицевые счета, для которых уже сохранен Ваш номер телефона.

Если нужный адрес не был предложен автоматически, в открывшейся форме заполните поля: «Номер лицевого счёта» и «Подтверждение». В качестве подтверждения укажите:

- сумму последнего платежа по лицевому счету (сумма любого ненулевого платежа за электрическую энергию за последние 3 года, ввод дробной части суммы обязателен, например, 102.00)

- или адрес из квитанции (с индексом, сокращениями и знаками пунктуации).

После этого нажмите «Добавить» и обновите страницу.

При возникновении сложностей с регистрацией в новой версии личного кабинета Вы можете направить нам обращение, нажав на кнопку «ОБРАТНАЯ СВЯЗЬ»

ОБРАТНАЯ СВЯЗЬ

на странице авторизации.

### ВОССТАНОВЛЕНИЕ ПАРОЛЯ

Если вы забыли свой пароль, рекомендуем пройти процедуру восстановления пароля, перейдя по ссылке «<u>Забыли пароль?</u>» на странице авторизации.

## ЗАКЛЮЧЕНИЕ ДОГОВОРА

Чтобы подать заявление на заключение договора энергоснабжения, после авторизации в личном кабинете перейдите в раздел «Документы и соглашения» - «Договор энергоснабжения».

Заполните все необходимые поля, прикрепите сканированные/фото копии документов и нажмите «Отправить».

После обработки заявления, на ваш электронный адрес будет направлено письмо с номером нового лицевого счета и инструкцией по его привязке к личному кабинету.

Подписанный электронно-цифровой подписью проект договора энергоснабжения можно будет скачать в разделе «Документы и соглашения» - «Мои документы», указав для подтверждения серию и номер паспорта собственника.